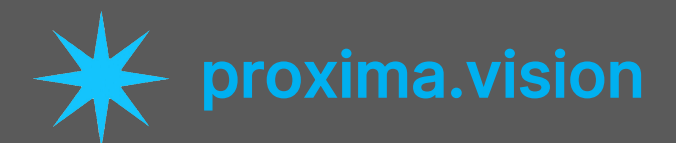

# User Guide for Configuring Creatio OData Connection in Proxima Vision

### Step 1: Set Up OAuth 2.0 Authorization in Creatio

- 1. Access the OAuth 2.0 Settings:
  - Open the <u>OAuth 2.0 authorization setup page</u> in the Creatio documentation for detailed information about OData authorization in Creatio.
- 2. Create an OAuth 2.0 Application:
  - Navigate to the **System Designer** in Creatio.
  - Go to **OAuth 2.0** applications.
  - Click **New** to create a new application.
  - Fill in the necessary details:
    - Name: Give your application a name (e.g., "Proxima Vision").
    - Client ID: Auto-generated or custom value.
    - Client Secret: Auto-generated or custom value.
    - **Redirect URI**: Specify the redirect URI required for your integration.
- 3. Save the Application:
  - Click **Save** to store the application details.
  - Note down the **Client ID** and **Client Secret** for later use.
- 4. Configure OAuth 2.0 Token Endpoint:
  - In the same section, find the **Token URL** which is typically in the format:

https://[Identity Service URL]/connect/token

#### Step 2: Configure Access to Creatio Endpoint in Proxima Vision Software

#### 1. Open Proxima Vision Software:

• Launch the Proxima Vision software and navigate to the data source configuration section.

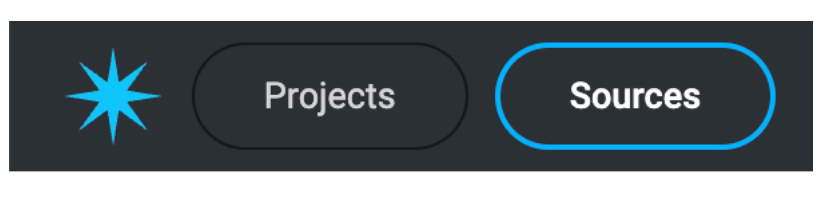

Figure 1 Navigation to Sources

#### 2. Add New Data Source:

- Click on Set up source under the New data source section.
- Switch to Set up source menu

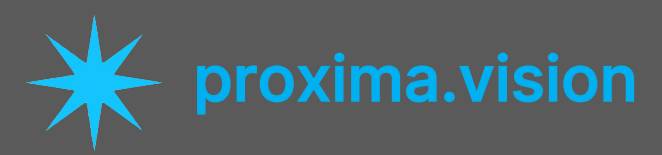

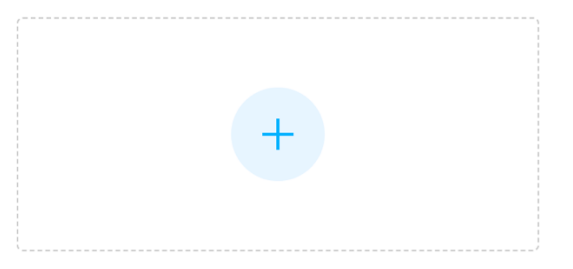

Figure 2 New source button

| New data source |               |
|-----------------|---------------|
| Name:           |               |
| From file       | Set up source |

Figure 3 Change to Set up Source menu

- 3. Fill in the Required Fields:
  - Name: Enter a name for your data source (e.g., "Creatio OData Source").
  - **Type**: Select **Creatio** from the dropdown list.
  - **OData URL**: Enter your Creatio OData endpoint URL, typically:

https://[Creatio instance URL]/0/odata/SysProcessElementLog

• **Token URL**: Use the token endpoint URL noted earlier:

https://[Identity Service URL]/connect/token

- **Client ID**: Enter the Client ID from your OAuth 2.0 application.
- **Client Secret**: Enter the Client Secret from your OAuth 2.0 application.
- **Proxy URL**: If you use a proxy, enter its URL here. Otherwise, leave it blank.
- 4. Select the Process:
  - Choose **Process name** from the dropdown list under **Process**.

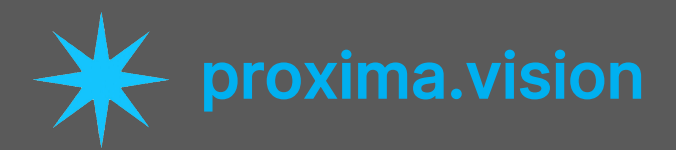

- 5. Save the Configuration:
  - Click Save or Add to store the new data source configuration.

## **Troubleshooting Tips:**

- Invalid Credentials: Double-check the Client ID and Client Secret.
- Incorrect URLs: Ensure the OData URL and Token URL are correctly formatted.
- **Network Issues:** Verify that there are no network restrictions or firewall rules blocking the connection.